## Finding a provider in our online directory.

Use this guide to find providers before you enroll.

STEP I - Go to Cigna.com and select Find a Doctor at the top of the page.

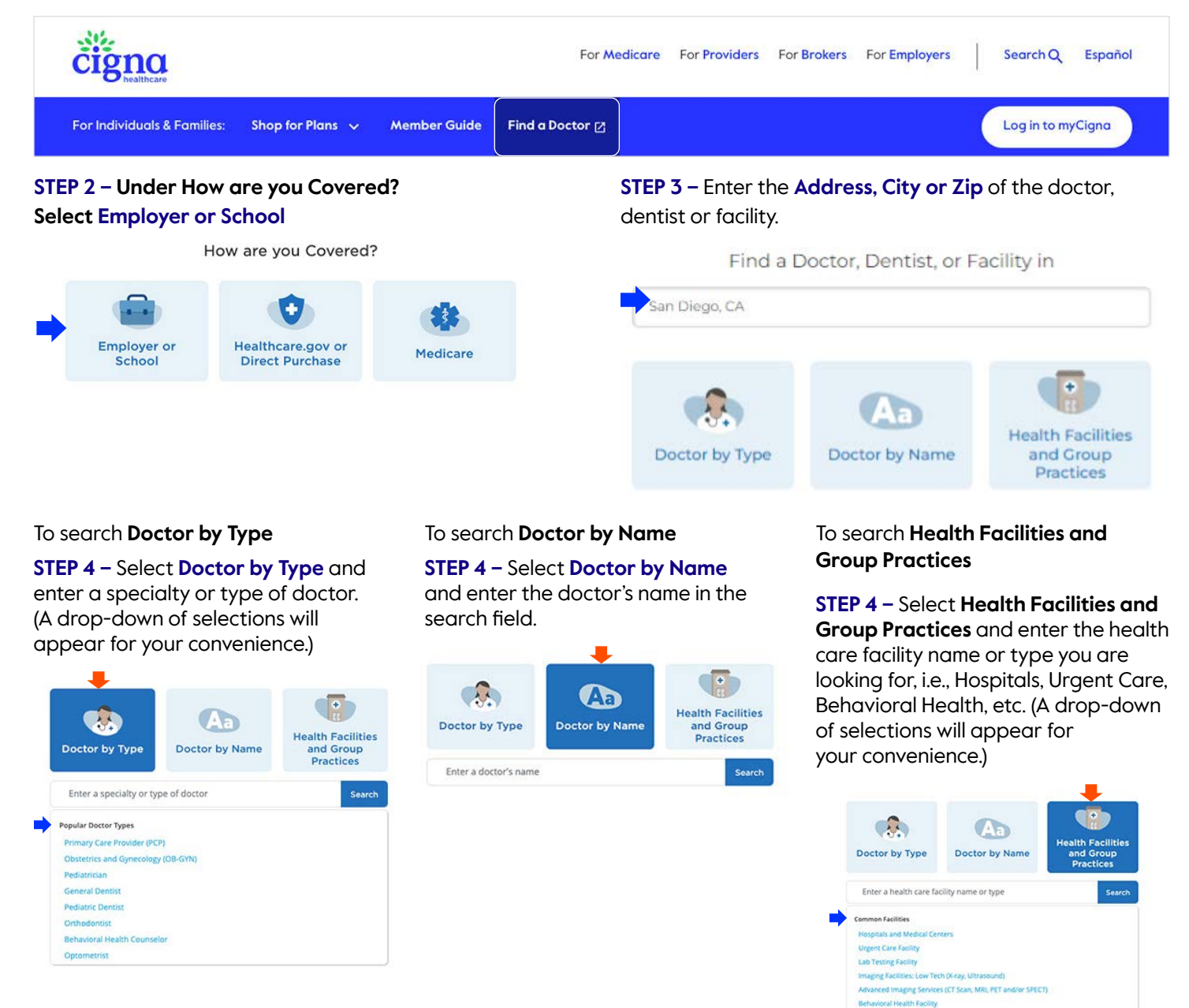

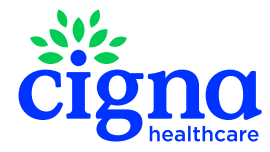

**STEP 5 – Continue as guest** Confirm the city, state or zip that you live in and select "Continue". (Do <u>not</u> select "Continue without a plan" if prompted, since different plans might have different in-network providers). Your search results will appear.

**STEP 6** – Choose the appropriate Open Access Plus (OAP) plan under the OAP, OAP HDHP, OAPIN, OAPIN HDHP section. Your search results will appear.

**STEP 7** – Select a provider from the list displayed. Here, you will also find the Medical Group associated with the provider and can select **See affiliated doctors**.

With the Cigna Open Access Plans<sup>®</sup>, you and each member on the plan have the option to choose a primary care physician (PCP) from any one of the provider groups in the OAP network.

Use the browser back button (arrow) to return to the list of providers and select change plan which will give you a full listing of providers in the chosen plan.

## Questions? Call customer service at 800.244.6224.

## The providers and facilities that participate in the Cigna Healthcare network are independent practitioners solely responsible for the treatment provided to their patients. They are not agents of Cigna Healthcare. Product availability may vary by location and plan type and is subject to change. All group health insurance policies and health benefit plans contain exclusions and limitations. For costs and details of coverage, review your plan documents or contact a Cigna Healthcare representative.

Cigna Healthcare products and services are provided exclusively by or through operating subsidiaries of The Cigna Group, including Cigna Health and Life Insurance Company (Bloomfield, CT.) (CHLIC), Connecticut General Life Insurance Company, Evernorth Behavioral Health, Inc., or (its) their affiliates, and HMO or service company subsidiaries of Cigna Health Corporation, including Cigna Healthcare of California, Inc. Policy forms: OK – HP–APP–1 et al., OR – HP–POL38 02–13, TN – HP–POL43/HC–CER1V1 et al. (CHLIC); GSA–COVER, et al. (CHC–TN).

982795 09/24 © 2024 Cigna Healthcare. Some content provided under license.

## Please Select a Plan HMO, HMO POS, Network, Network POS Southern California HMO, Network Southern California SELECT LocalPlus, LocalPlus HDHP, LocalPlus IN, LocalPlus IN HDHP LocalPlus OAP, OAP HDHP, OAPIN, OAPIN HDHP Open Access Plus, Open Access Plus Tiered Open Access Plus, Open Access Plus Tiered Open Access Plus, Open Access Plus Tiered with CareLink PPO, PPO HDHP, EPO, EPO HDHP PPO, PPO Tiered

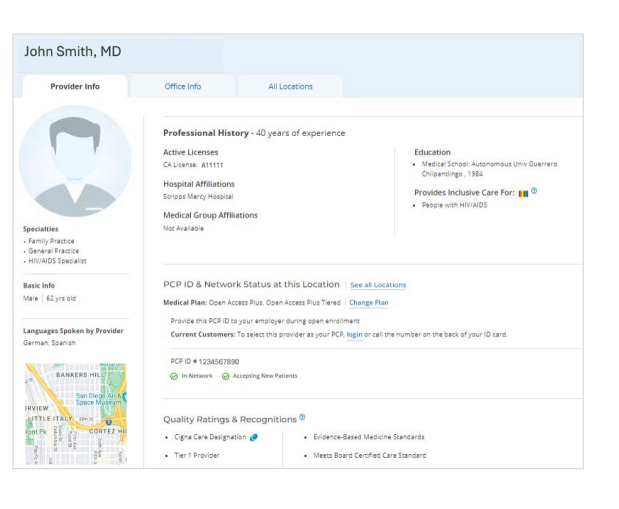

139 In-Network results for Primary Care Provider (PCP) near San Diego, CA Medical Plan: Open Access Plus, Open Access Plus Tiered Change Plan

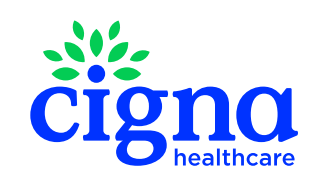

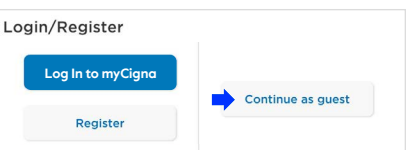